## Como liberar portas TCP e UDP no Windows Server

Neste artigo, seguiremos com a liberação de portas TCP e UDP em servidores Windows.

Para adicionar novas regras, acessaremos o servidor remoto por meio da interface gráfica:

Ao acessar o servidor, seguimos clicando em "Menu Inicial", após essa etapa, procurar por "Firewall" (Windows Defender Firewall):

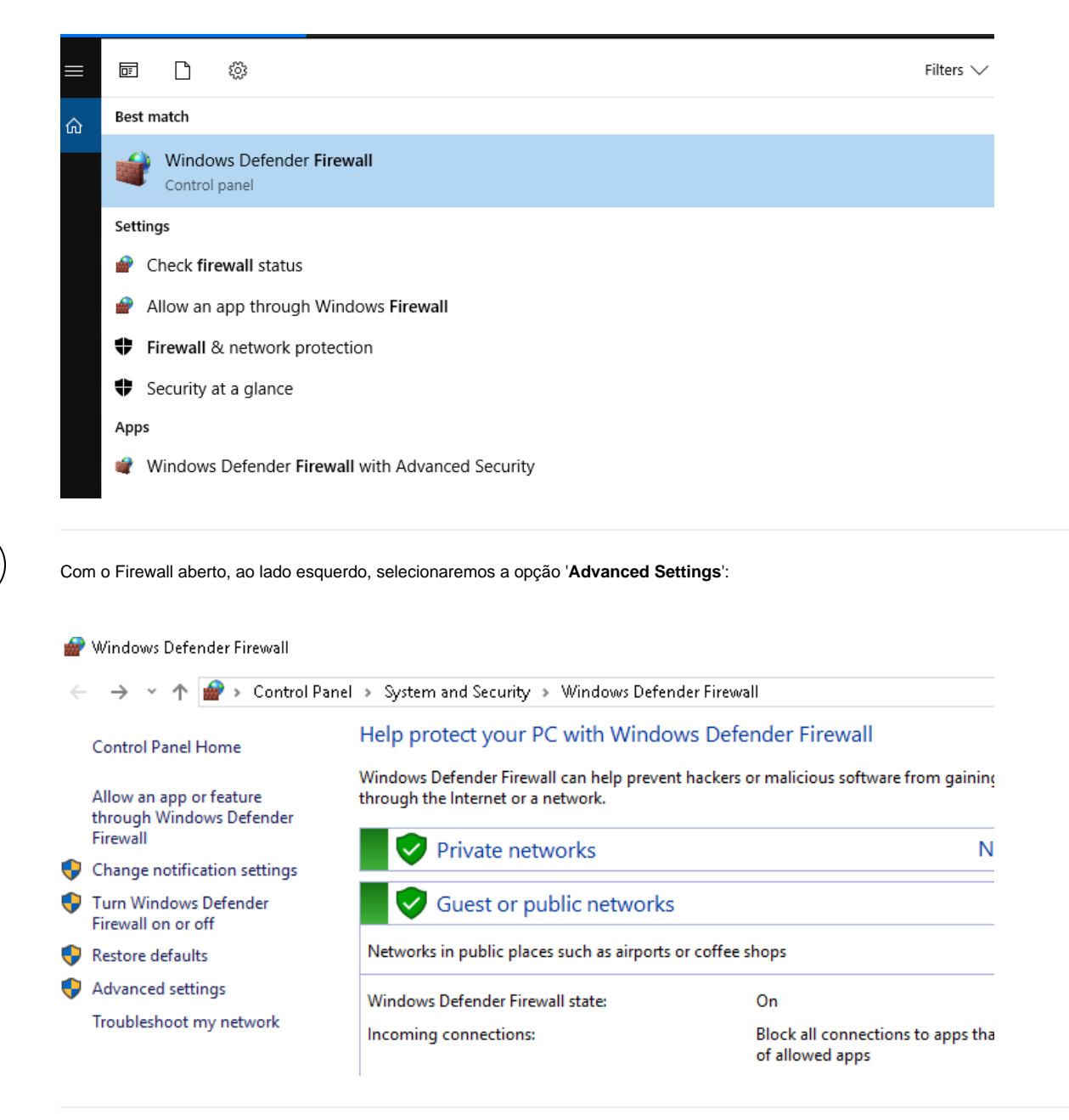

Em seguida, clicar na opção "Inbound Rules" para criar novas regras:

3

2

(i)

| P Windows Firewall with Advance | Inbound Rules                                                                                                    |       |                                         |                                                   |  |  |
|---------------------------------|----------------------------------------------------------------------------------------------------|-------|-----------------------------------------|---------------------------------------------------|--|--|
| Windows Firewall with Advance   | Inbound Rules         Name         Image: Street Street Str | Group | Profile<br>Private<br>All<br>All<br>All | Enabled<br>Yes<br>Yes<br>Yes<br>Yes<br>Yes<br>Yes |  |  |
|                                 | <ul> <li>Ø Porta 80</li> <li>Ø Porta 80 2</li> <li>Ø Steam</li> </ul>                                                                                                    |       | All<br>All                              | Yes<br>Yes<br>Yes                                 |  |  |
| I I                             |                                                                                                    |       |                                         |                                                   |  |  |

4)

Vá até 'New Rule':

|         |        | Actions             |   |
|---------|--------|---------------------|---|
| Enabled | Acti ^ | Inbound Rules       | - |
| Yes     | Allo   | New Rule            |   |
| Yes     | Allo   |                     |   |
| Yes     | Allo ≡ | Y Filter by Profile | , |
| Yes     | Allo   | Filter by State     | , |
| Yes     | Allo   | Filter by Group     | , |
| Yes     | Allo   | Minu                |   |
| Yes     | Allo   | view                |   |
| Yes     | Allo   | C Refresh           |   |
| Yes     | Allo   | Export List         |   |
| Yes     | Allo   | 2 Help              |   |
| Yes     | Allo   | i nep               |   |
| Yes     | Allo   |                     |   |
| No      | Allo   |                     |   |
| No      | Allo   |                     |   |
| blo     | Aller  |                     |   |

໌ 5

Uma nova janela será aberta, basta apenas escolher os dados conforme o desejado, como, por exemplo, a liberação de uma porta TCP:

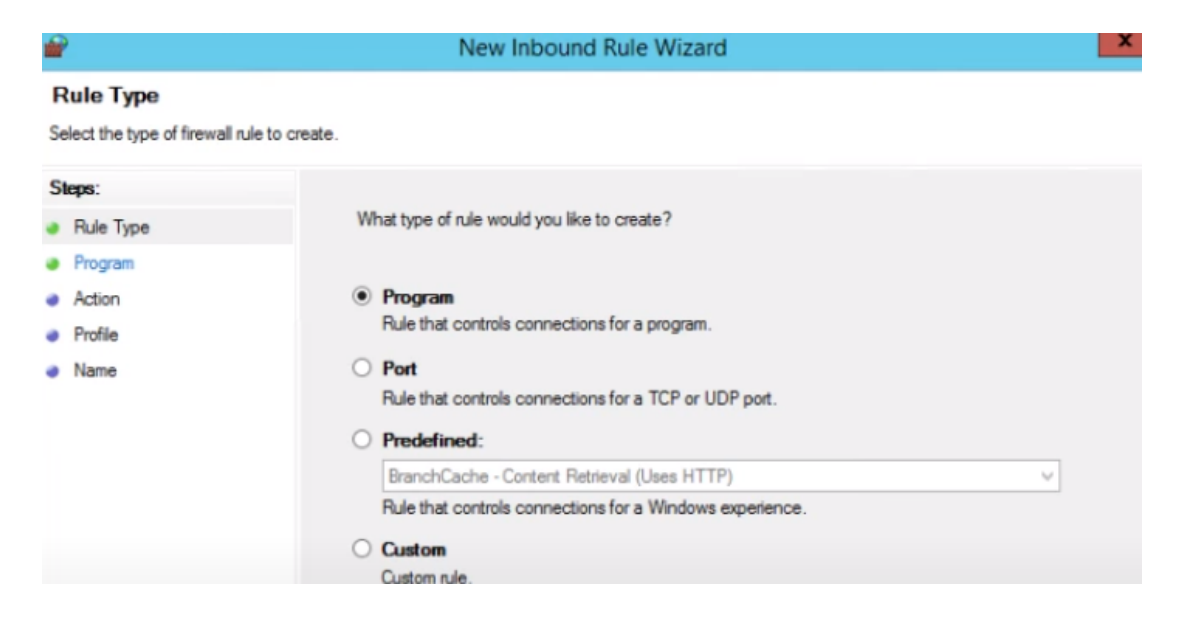

- Rule Type: tela de início para a adição da regra;
- Port: escolher o tipo de porta (TCP ou UDP) e digitar a porta desejada;
- Allow the connection: permite o acesso;
- Profile: Domain, Private, Public, selecionar as opções que serão aplicadas na regra de liberação de acordo com que o cliente deseja
- Name: Nomear a regra, deixar uma descrição e clicar em "Finish".

Pronto, após seguir todos esses passos, a porta escolhida sera aberta com sucesso!

6

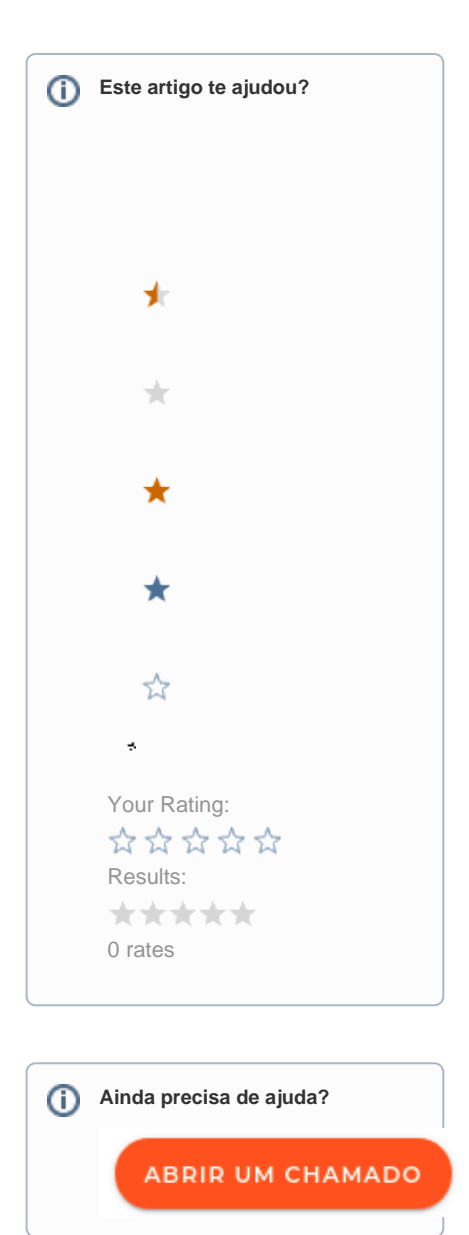